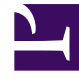

# **GENESYS**

This PDF is generated from authoritative online content, and is provided for convenience only. This PDF cannot be used for legal purposes. For authoritative understanding of what is and is not supported, always use the online content. To copy code samples, always use the online content.

# Genesys Intelligent Automation Reference Guide

Hive off recovery process for Oracle

3/10/2025

# Contents

- 1 Hive off recovery process for Oracle
  - 1.1 Process Summary
  - 1.2 Definitions and Background
  - 1.3 Steps involved in hive off process
  - 1.4 Handling hive off failure
  - 1.5 Recovery process
  - 1.6 Corrective actions in detail
  - 1.7 Next Steps

# Hive off recovery process for Oracle

# Process Summary

The purpose of this memo is to give background information on the Genesys Intelligent Automation 'hive off' process and to provide instruction on the most efficient way to recover from a failure in the hive off process in Oracle.

Due to the large amount of reporting data captured and processed by the Genesys Intelligent Automation application it is imperative that, should a failure in the hive off process occur, the system is quickly brought back into a state whereby the next night's hive off can run successfully.

#### Important

If corrective action is not taken within several hours of the original failure, then data loss is likely to result.

| Hive offThe nightly batch job that runs on the primary<br>Genesys Intelligent Automation GUI server in order<br>to manage the large amounts of reporting data that<br>are captured during the day.<br>The hive off job typically runs in the early hours of each morning<br>and can take several hours to complete.Daily tablesThe DB tables that receive details about incoming<br>calls and Control Centre auditing for the current<br>day. These tables are constantly receiving new<br>reporting data from the Genesys Intelligent<br>Automation servers:<br> | Term         | Definition                                                                                                    |
|----------------------------------------------------------------------------------------------------|--------------|----------------------------------------------------------------------------------------------------|
| Daily tables       The DB tables that receive details about incoming calls and Control Centre auditing for the current day. These tables are constantly receiving new reporting data from the Genesys Intelligent Automation servers:         • calls         • call_sites         • call_sites         • call_steps         • business_tasks         • gui_actions                                                                                                    | Hive off     | The nightly batch job that runs on the primary<br>Genesys Intelligent Automation GUI server in order<br>to manage the large amounts of reporting data that<br>are captured during the day.<br>The hive off job typically runs in the early hours of each morning<br>and can take several hours to complete.                    |
| Historical tables Read-only data that for previous days, that has                                                                                                    | Daily tables | The DB tables that receive details about incoming<br>calls and Control Centre auditing for the current<br>day. These tables are constantly receiving new<br>reporting data from the Genesys Intelligent<br>Automation servers:<br>• calls<br>• call_sites<br>• call_sites<br>• call_steps<br>• business_tasks<br>• gui_actions |

# Definitions and Background

| Term             | Definition                                                                                                    |
|------------------|----------------------------------------------------------------------------------------------------|
|                  | been moved from the 'daily' tables to their<br>'historical' equivalents as part of the hive off:                                           |
|                  | historical_calls                                                                                                    |
|                  | <ul> <li>historical_call_sites</li> </ul>                                                                                                  |
|                  | <ul> <li>historical_call_steps</li> </ul>                                                                                                  |
|                  | <ul> <li>historical_business_tasks</li> </ul>                                                                                              |
|                  | <ul> <li>historical_gui_actions</li> </ul>                                                                                                 |
|                  | Read-only data for previous days, that has been<br>moved from the 'daily' tables as part of the hive off<br>process and report generation: |
|                  | HIST_STATS_RECOGNITION1                                                                                                    |
|                  | HIST_STATS_BLOCKRESULTS                                                                                                    |
|                  | HIST_STATS_BUSINESSTASKS                                                                                                    |
|                  | LAST31DAYS_SLOTS                                                                                                    |
|                  | DAILY_HEALTH_AGGREGATES_START                                                                                                    |
|                  | DAILY_HEALTH_AGGREGATES                                                                                                    |
| Aggregate tables | DAILY_DASHBOARD_AGGREGATES                                                                                                    |
|                  | HIST_STATS_BUSINESSTASKS1                                                                                                    |
|                  | HIST_STATS_BUSINESSTASKS2                                                                                                    |
|                  | HIST_STATS_CALLJOURNEYS                                                                                                    |
|                  | HIST_STATS_CALLSPERHOUR                                                                                                    |
|                  | HIST_STATS_CALLSPERDAY                                                                                                    |
|                  | HIST_STATS_LASTMENU                                                                                                    |
|                  | HIST_STATS_RECOGNITION                                                                                                    |
|                  | HIST_STATS_CALLSUMMARY                                                                                                    |

# Steps involved in hive off process

The Genesys Intelligent Automation hive off process consists of four distinct steps:

- 1. Calculating aggregates and copying records from the 'daily' tables into the 'historical' tables;
- 2. Deleting those records from the 'daily' tables that were copied to the 'historical' tables in step 1;
- 3. Deleting any expired data from the 'historical' tables as per the **NumDaysHistoricalDataToKeep** setting;

4. Re-enabling indexes on the 'daily' tables. **Note:** Indexes do not get disabled or re-enabled in the Oracle version of Genesys Intelligent Automation. However, the step is still present in the hive off and so you may still see references to it when trying to correct hive off issues.

# Handling hive off failure

Should the hive off process fail for any reason, the corrective actions to ensure that the next night's hive off runs successfully will be different depending on which step the hive off failed.

Determining at which step the hive off failed

This can be best determined by looking at the **fish.log** file (and, perhaps, fish.log.1, fish.log.2, etc.) in the primary GUI server's SpeechStorm\Platform\TomcatGUI\logs directory.

The names of the steps in the log file appear as:

- 1. populateAndHiveOff
- 2. deleteBatchAfterHiveOff
- 3. deleteOldHistoricalData
- 4. rebuildIndexes

The following entries should be written to the logs during each hive off run, and the presence or absence of certain of the entries below will indicate which step of the hive off failed, thus allowing you to follow the correct path in the Recovery Process in the next section.

#### Start of step #1:

[INF0 ] 2016-06-15 00:15:00,833 (Timer-1::)
com.speechstorm.fish.reporting.PopulateAggregatesAndHiveOffHistoricalDataTask.populateAggregates
starting at ...

The following entry indicates that step #1 has finished and step #2 is about to begin:

[INF0 ] 2016-06-15 00:37:48,557 (Timer-1::)
com.speechstorm.fish.reporting.PopulateAggregatesAndHiveOffHistoricalDataTask.populateAggregates
finished populateAndHiveOff at ...

This entry indicates that step #2 has finished and step #3 is about to begin:

[INF0 ] 2016-06-15 01:26:43,590 (Timer-1::)
com.speechstorm.fish.reporting.PopulateAggregatesAndHiveOffHistoricalDataTask.populateAggregates
finished all deleteBatchAfterHiveOff steps at ...

This entry indicates that step #3 has finished and step #4 is about to begin:

[INF0 ] 2016-06-15 02:06:24,271 (Timer-1::)
com.speechstorm.fish.reporting.PopulateAggregatesAndHiveOffHistoricalDataTask.deleteOldHistorica
finished at ...

This entry indicates that all steps have completed:

[INF0 ] 2016-06-15 02:06:45,571 (Timer-1::)
com.speechstorm.fish.reporting.PopulateAggregatesAndHiveOffHistoricalDataTask.rebuildIndexes()
finished rebuildIndexes at ...

### Recovery process

While it is important to understand and fix the problem that caused the hive off to fail, if this cannot be done immediately (for example, it requires more investigation) then it is better to take action immediately to ensure that the next night's hive off still runs.

There is a short window of time each night in which to run the hive off (for example, between midnight and 7am) and if the hive off does not run successfully for several days in a row then the amount of data in the 'daily' tables will become prohibitive and will have an impact on both call handling and reporting; the only practical solution should this be allowed to happen is to do a bulk delete of the 'daily' tables, thus causing reporting data to be lost.

The main factors to take into account are:

- There must be no duplicate records in the 'daily' and 'historical' tables when the hive off runs;
- If the hive off has not run for several days and the value of the
   DBOvernightJobs.NumDaysHistoricalDataToKeep setting is not increased accordingly then the
   hive off will attempt to delete a much larger chunk of records from the 'historical' tables, which will
   take proportionally longer to execute and could lead to running out of transaction log space on the DB
   server.

The overall hive off recovery process is described in the following diagram:

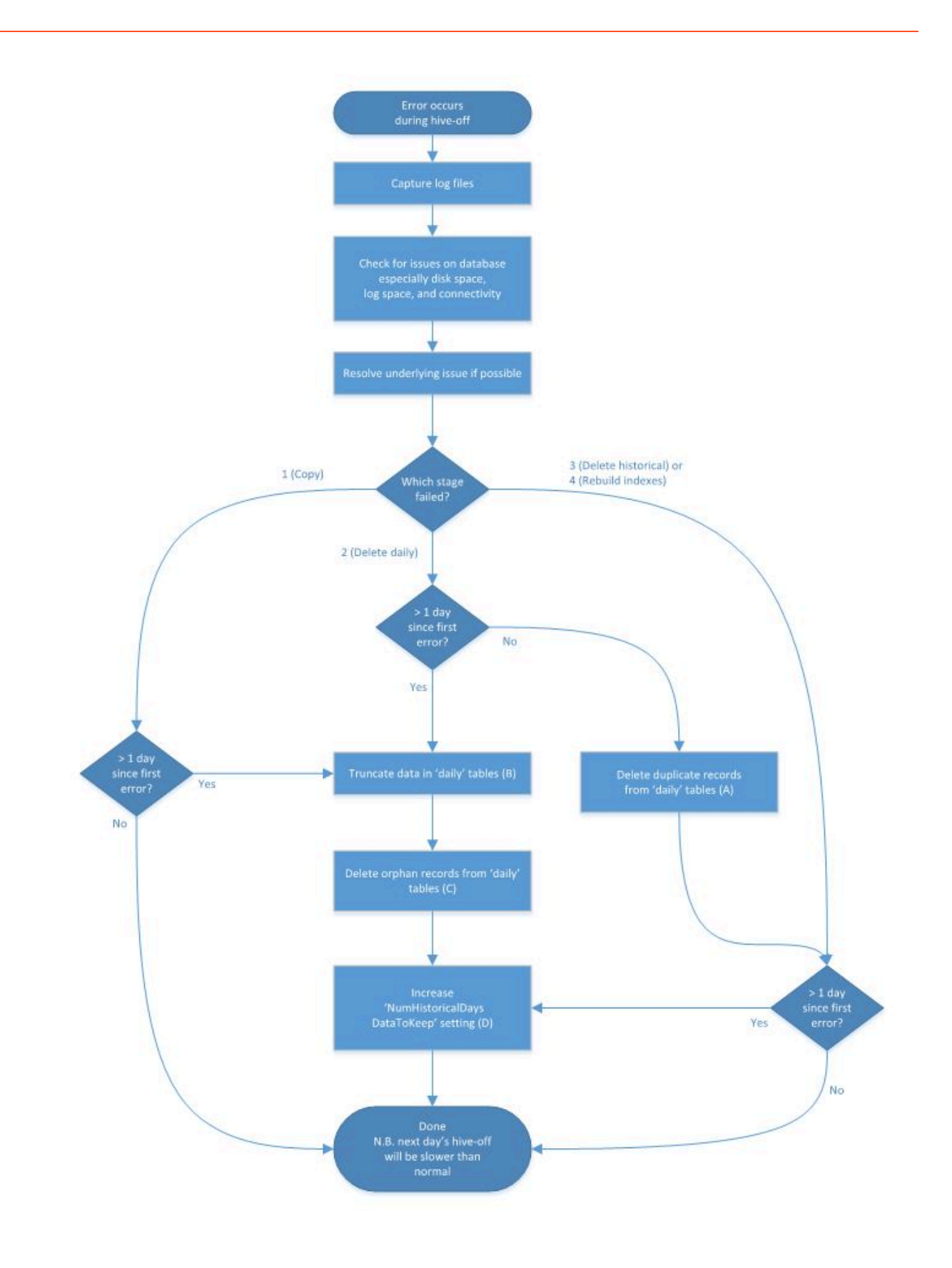

# Corrective actions in detail

One or more of the following actions may be required according to the diagram above.

#### (A) Delete duplicate records from 'daily' tables

This action is required if the hive off stopped during step 2. There will be no loss of reporting data when you execute this step, as the data has already been copied to the 'historical' tables.

The SQL to be run against the 'fishreports' database is as follows:

DELETE FROM call\_steps WHERE id IN (SELECT id FROM historical\_call\_steps) AND rownum
<= 20000</pre>

DELETE FROM call\_sites WHERE id IN (SELECT id FROM historical\_call\_sites) AND rownum
<= 20000</pre>

DELETE FROM business\_tasks WHERE id IN (SELECT id FROM historical\_business\_tasks) AND
rownum <= 20000</pre>

DELETE FROM calls WHERE call\_id IN (SELECT call\_id FROM historical\_calls) AND rownum
<= 20000</pre>

DELETE FROM gui\_actions WHERE id IN (SELECT id FROM historical\_gui\_actions) AND
rownum <= 20000</pre>

#### Important

This SQL should be run multiple times until there are no more duplicate records reported.

The max rownum limit can be increased with caution, but care needs to be taken that this does not have an adverse effect on table locking; monitoring is key here.

#### (B) Truncate data in 'daily' tables

This action is required if the amount of data in the 'daily' tables is such that the hive off is likely to run into peak business hours.

#### Important

Be aware that this step will result in a loss of all reporting data in the 'daily' tables, although the reporting data in the 'historical' tables will not be affected. We recommend taking a backup of the database just before running it in order to preserve the data in the 'daily' tables for further analysis of the root cause.

The SQL to run against the 'fishreports' database is as follows:

truncate table calls;

truncate table call\_sites;

truncate table call\_steps;

truncate table business\_tasks;

truncate table gui\_actions;

#### (C) Delete orphan records from 'daily' tables

This action is required once the 'daily' tables have been truncated, to ensure that there are no child records (for example, call\_steps) whose parent records (i.e. calls) have been truncated. This situation can occur due to the timing of the truncate statements. It will result in the loss of a minute amount of reporting data, and can be viewed as the completion of the 'truncate' operation above.

There should be a one-minute pause between executing action (B) and this action. The SQL to run against the 'fishreports' database is as follows:

delete from call\_sites where call\_id not in (select call\_id from calls);

delete from call\_steps where call\_id not in (select call\_id from calls);

delete from business\_tasks where call\_id not in (select call\_id from calls);

(D) Increase 'numdayshistoricaldatatokeep' setting

Run the following SQL against the 'fishreports' database to determine what value should be used for the **NumDaysHistoricalDataToKeep** setting in order to only hive off a maximum of 2 days' old historical data at once:

DECLARE mindate DATE;

begin

select (SELECT min(call\_start\_date) FROM historical\_calls) into mindate from DUAL;

dbms\_output.put\_line((SYSDATE-mindate) - 1);

end;

You need only change the value of the setting if the result of the above SQL is greater than the original/current value of the setting.

The setting can be changed via the Genesys Intelligent Automation Control Centre, in the **Administration -> Default Server Settings** page:

| DBOvernightJobs.NumDaysHistoricalDataToKeep | 33 |
|---------------------------------------------|----|
|                                             |    |

The value should be decreased each day from this point forward until it reaches its original value. In

this way each night's hive off will involve deleting a maximum of 2 days old historical data.

## Next Steps

#### 1. Ensuring that the next hive off will run

Ensure that the hive off job is enabled and that the **in progress** flag is set to false.

These settings can be changed via the Genesys Intelligent Automation Control Centre, in the **Administration -> Default Server Settings** page:

| DBOvernightJobs.Enabled    | true  |
|----------------------------|-------|
| DBOvernightJobs.InProgress | false |

You might also need to change the **DBOvernightJobs.Enabled** setting to true on the Primary GUI via the Genesys Intelligent Automation Control Centre, in the **Administration** -> **Servers** -> **Edit** (for the Primary GUI).

#### 2. (Optional) Manually re-running the hive-off

In high-call traffic scenarios, it is best not to run the hive-off during the day but instead to wait for it to run automatically the following night. If the recovery steps have been undertaken shortly after a failure, or in a low-call traffic scenario, however, it is possible to kick off the hive-off process manually. To do this, change the following setting (in the same location as above) from 1 to 0:

DBOvernightJobs.AggregatesAndHiveOff.ScheduleDateOffset 0

Now restart the primary GUI server and the hive-off will begin immediately, even though the current time is after the schedule hour and minute that are defined in the server settings.

When the hive-off has finished, be sure to change this setting back to 1 so that any future restarts of the GUI server will not trigger an immediate hive-off. **Note:** It is not required to restart the GUI again at this point.

#### 3. Identifying the root cause

If the underlying cause for the failure has not yet been identified and resolved, then you should take steps to record more detailed log events in order to better troubleshoot if the issue recurs. On the database server, your DBAs will be able to advise on the best additional logging setup. On the Genesys Intelligent Automation primary GUI server, you should enable full SQL debug logs by editing the SpeechStorm\Platform\TomcatGUI\webapps\fish-gui\WEB-INF\classes\log4j.properties file and ensure that the following line is not commented out (i.e. ensure that it does not begin with a '#' character):

log4j.logger.java.sql=DEBUG

The setting should be picked up automatically without requiring a restart.

Enabling full SQL debug logs will create a lot of log files on the primary GUI server, so care must be taken to perform a daily archive of these logs stretching back to at least 3 months.

#### 4. Managing the ongoing deletion of old historical records

Remember to decrease **NumDaysHistoricalDataToKeep** by 1 each day if it was increased as per action (E) above. This should be done daily until the setting is back to its original value.